After an update from SIMATIC powerrate V4.0 to V4.0 SP1 how can utilize the advantages of the new block interface with an S7-300?

### WinCC/SIMATIC powerrate V4.0 SP1

### FAQ • May 2012

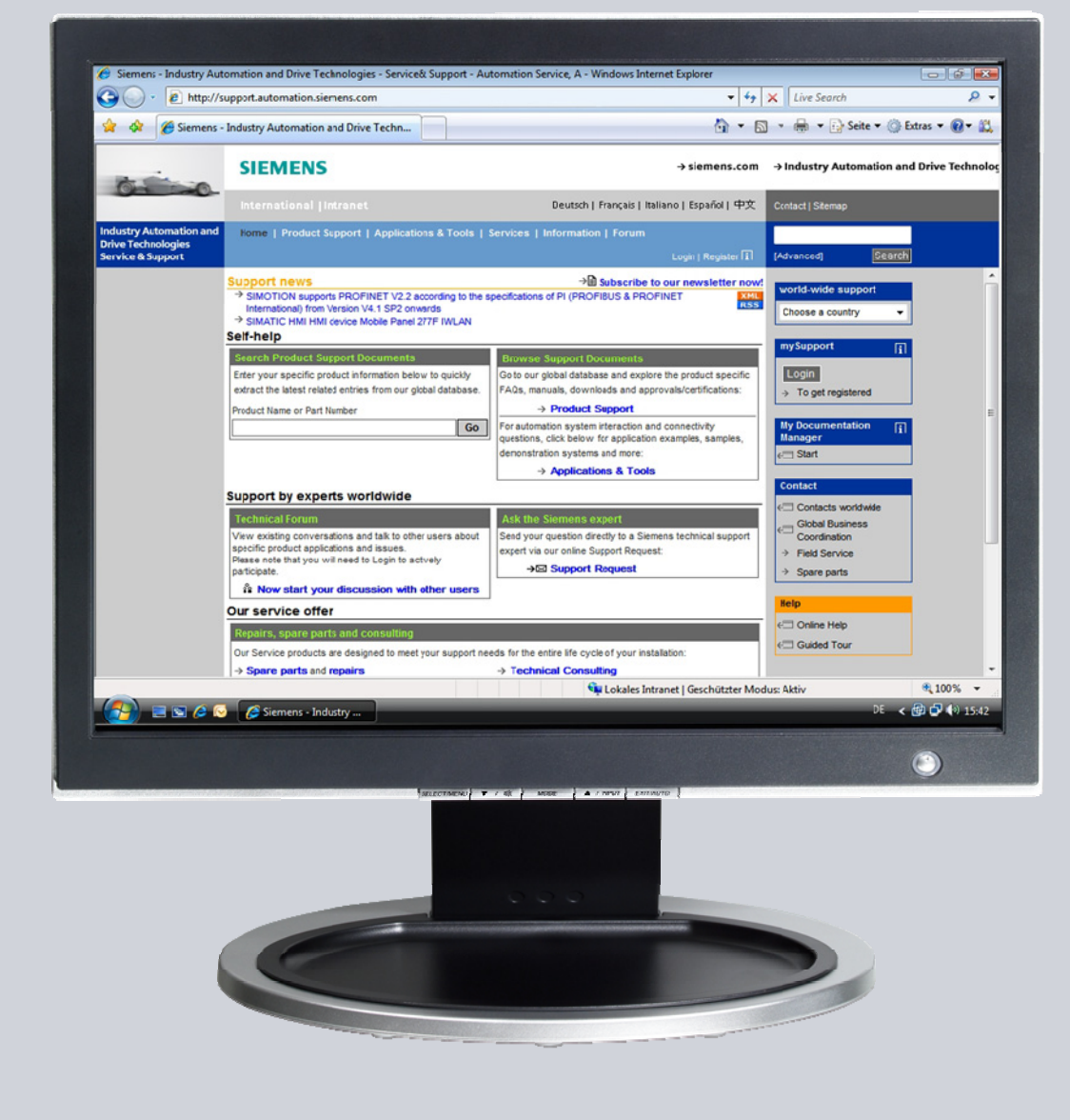

# Service & Support

Answers for industry.

# **SIEMENS**

This entry originates from the Siemens Industry Online Support. The conditions of use specified there apply (<u>www.siemens.com/nutzungsbedingungen</u>).

Go to the following link to download this document. http://support.automation.siemens.com/WW/view/de/60307962

#### Caution

The functions and solutions described in this article confine themselves predominantly to the realization of the automation task. Furthermore, please take into account that corresponding protective measures have to be taken in the context of Industrial Security when connecting your equipment to other parts of the plant, the enterprise network or the internet. Further information can be found in Entry ID: !50203404!.

http://support.automation.siemens.com/WW/view/de/50203404

### Question

After an update from SIMATIC powerrate V4.0 to V4.0 SP1 how can you utilize the advantages of the new block interface with an S7-300?

### Answer

Follow the instructions and notes listed in this document for a detailed answer to the above question.

### Contents

| 1 | SIMATIC powerrate V4.0 SP1, New Data Interface | 4 |
|---|------------------------------------------------|---|
| 2 | Configuration in STEP 7                        | 5 |
| 3 | Configuration in WinCC                         | 7 |

### 1 SIMATIC powerrate V4.0 SP1, New Data Interface

#### Description

Compared to SIMATIC powerrate V4.0, for operation with an S7-300 and WinCC, SIMATIC powerrate V4.0 SP1 includes an improved data interface on the block side for the archive data to be sent from the controller to WinCC.

If you want to use the improved data interface, you must make the following configuration steps in your project.

If you wish to retain the old interface, you do not have to change the configuration.

#### Instructions

The PDF document below lists all the configuration steps necessary to upgrade to the improved interface.

Note

Follow the instructions exactly to avoid errors or data loss.

If the CPU stops, all the data is lost during the synchronization period.

#### Requirements

SIMATIC powerrate V4.0 SP1 is installed on your configuration computer.

## 2 Configuration in STEP 7

Table 2-1

| No.     | Step                                                                                                    |
|---------|----------------------------------------------------------------------------------------------------|
| 1.      | Archive your project. In the SIMATIC Manager you click "File > Archive".                                                                                                    |
| 2.      | Make sure that the project-specific "PRE_Config.xml" file is up to date. (If you are unsure, start the Powerrate Wizard in the WinCC Explorer.)                                                                                                    |
| 3.      | Import the blocks "PR3_AR_DATA_B" and "PR3_AR_SND_B".                                                                                                    |
| 4.      | Delete the old blocks "PR3_AR_DATA" and "PR3_AR_SND".                                                                                                    |
| 5.      | Delete all instance data blocks of the "FB163". Leave the entry in the symbol table.<br>Make sure that the check box is disabled as shown below.                                                                                                    |
|         | Delete (3280:794)         Image: A state of the state of the stat |
| 0       |                                                                                                    |
| 6.<br>7 | Open the symbol table and export this in the ASC format.                                                                                                    |
| 7.      | Open the exported file with a text editor.                                                                                                    |
| 8.      | Replace each line as snown below.                                                                                                    |
|         | 126,DB_ARCHIVE_01 DB 400 FB 1 <b>6</b> 3                                                                                                    |
|         | with<br>126,DB_ARCHIVE_01 DB 400 FB 1 <b>7</b> 3                                                                                                    |
|         | <b>Note</b><br>Do not insert any empty lines or spaces and do not delete any lines or spaces.<br>Make sure that the file can be imported after your changes.                                                                                                    |
| 9.      | Import the modified file.<br>A warning is given for each change made.                                                                                                    |
| 10.     | Create a new instance data block of the type "FB173" and assign the number that matches the old FB.<br>In this case the number "400".<br>Click "No" in the dialog that opens.                                                                                                    |
| 11.     | Right-click the newly created instance data block. Select the "Special Object Properties > Operator Control and Monitoring".                                                                                                    |
| 12.     | Activate "Operator Control and Monitoring" in the dialog box and confirm with "Save".                                                                                                    |
| 13.     | Duplicate the block as often as you deleted instances in Step 5. (This sets the "Operator Control and Monitoring" option field automatically.                                                                                                    |

| No. | Step                                                                                                    |
|-----|----------------------------------------------------------------------------------------------------|
| 14. | Replace all the "PR3_AR_DATA" calls with "PR3_AR_DATA_B".                                                                                                    |
|     | <b>Warning</b><br>Leave the parameter "AR_EVID"; otherwise the archive data is lost.                                                                                                    |
|     | Samala avagaduraa                                                                                                    |
|     | In this step we present two possible procedures. You must use either one or the                                                                                                    |
|     | other.                                                                                                    |
|     | <ul> <li>Give "R_ID" the value given for "AR_EVID".<br/>(The "ID_1" parameter is the ID of the connection in NetPro.)<br/>In the figure below you see a call of "PR3_AR_DATA" on the left and a call<br/>of "PR3_AR_DATA_B" on the right.</li> </ul>                                                                                                    |
|     | Netzwerk 2 : ARCHIVE OLD 1 Netzwerk 2 : ARCHIVE 1                                                                                                    |
|     |                                                                                                    |
|     | CALL "PR3_AR_DATA", "DB_ARCHIVE_1"       CALL "PR3_AR_DATA_B", "DB_ARCHIVE_1"         FIFO :="DB_FIFO1".FIFO       FIFO :="DB_FIFO1".FIFO         SERVERNAME:=       RUNUPCYC:=         RUNUPCYC :=10       AR_EVID :=DM#16#3         AR_EVID :=DW#16#6000000F       ID_1 :=#M#16#3         MSGEVID1 :=DW#16#6000000F       ID_2 :=         MSGEVID1 :=DW#16#6000001       R_ID :=D##16#6000001         SAMPLE_T :=\$SAMPLE_T       MSGEVID1:=DW#16#600000F         SEND_T :=       CMP_ID :=         MSGEVID3:=DW#16#600000F       ID_1 :=#\$SAMPLE_T         MSGEVID3:=DW#16#6000001       R_ID :=DW#16#6000001         SEND_T :=       CMP_ID :=         SEND_RST :=       SAMPLE_T:=\$SAMPLE_T         QPARAMF :=       SEND_T := |
|     | <ul> <li>In large projects (multiple FIFOs or CPUs), you arrange all the</li> </ul>                                                                                                    |
|     | "PR3_AR_DATA" in one or more FCs.                                                                                                    |
|     | the calls with a just a few "Cut & Paste" and "Find & Replace" actions.                                                                                                    |
|     | Delete the "MSGEVID1" or "MSGEVID2" line.<br>CALL "PR3_AR_DATA", "DB_ARCHIVE_01" (<br>FIFO = "DB_FIFO_01".FIFO,<br>AR_EVID = DW#16#1,<br>MSGEVID2 =                                                                                                    |
|     | Generate your new FCs from the changed sources.                                                                                                    |
| 15. | Check your changes and archive your project once more. (In case of error you do not have to begin again with Step 1.)                                                                                                    |
| 16. | Stop WinCC flexible Runtime.                                                                                                    |
| 17. | Stop the CPU.                                                                                                    |
|     | <b>Warning</b><br>At this point you must make sure that you stop the CPU at the right moment. This limits the data loss for that one synchronization period (FIFOs are empty). No data is captured when the CPU is stopped.                                                                                                    |
| 18. | Load all the changes into the CPU.                                                                                                    |
|     | New FBS     New DBs                                                                                                    |
|     | Modified FCs                                                                                                    |
| 19. | Start the CPU.<br>The new archiving system is initialized.                                                                                                    |
| 20. | Right-click "OS" and compile this by selecting "Complete OS" and "With overall reset".                                                                                                    |

## 3 Configuration in WinCC

### Requirements

You have executed the steps in Chapter 2 and compiled without error.

### Configuration

| Table 3-1 |                                                                                                    |
|-----------|----------------------------------------------------------------------------------------------------|
| No.       | Step                                                                                                    |
| 1.        | Switch to the WinCC Explorer.                                                                                                    |
| 2.        | Call the Powerrate Wizard. Enable only the first check box.                                                                                                    |
|           | Powerrate Wizard                                                                                                    |
|           | Please select the function(s) to be executed.  Configuration of the process value archive Configuration of the user archive for load management Configuration of the user archive for batch-related energy measurement OK Cancel |
| 3         | When the wizard runs through without error, you project has been migrated                                                                                                    |
| 0.        | when the wizer rans through without endity you project has been migrated.                                                                                                    |